Proprietary and Confidential

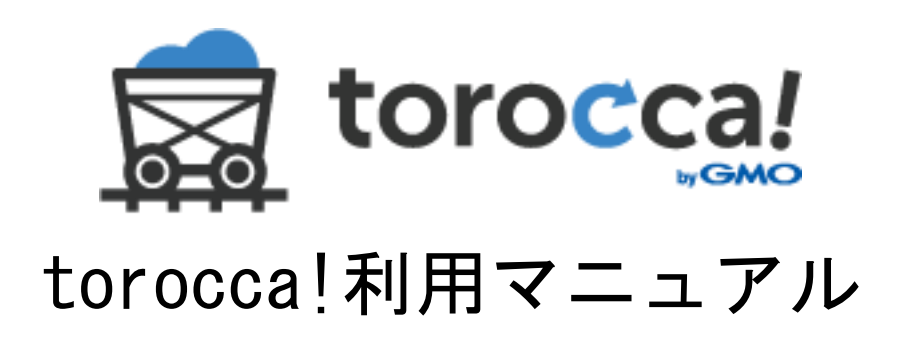

# 機能: Web サイトバックアップ

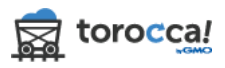

目次

| 1 | Ⅰ. WEB サイトバックアップへ登録・追加        | 3   |
|---|-------------------------------|-----|
|   | 1.1 Web サイトのプロファイル登録          | . 3 |
|   | 1.2 接続の詳細を設定                  | . 3 |
|   | 1.3 バックアップのスケジュールを設定          | . 4 |
|   | 1.4 バックアップのプロファイルを登録          | 5   |
| 2 | 2. WEB サイトの内容設定・スケジュール項目の変更   | 5   |
|   | 2.1 接続の編集                     | 5   |
|   | 2.2 スケジュールの編集                 | 6   |
| 3 | 3. WEB サイトバックアップの履歴確認・削除      | 8   |
|   | 3.1 バックアップの履歴                 | . 8 |
|   | 3.2 履歴の閲覧・削除                  | . 8 |
|   | 3.3 ファイル変更履歴の確認               | 9   |
| 2 | 4. WEB サイトバックアップからファイルをダウンロード | 10  |
|   | 4.1 バックアップのダウンロード             | 10  |
|   | 4.2 ダウンロードしたいバックアップ日時を選択      | 10  |
|   | 4.3 ダウンロードするフォルダを選択           | 11  |
|   | 4.4 ダウンロードするファイルの名称           | 12  |
|   | 4.5 ダウンロードの完了                 | 13  |
| Ę | 5. WEB サイトバックアップからファイルを復元     | 13  |
|   | 5.1 復元ページ                     | 13  |
|   | 5.2 復元したいバックアップの日時を選択         | 13  |
|   | 5.3 復元するフォルダを選択               | 14  |
|   | 5.4 復元内容を確認・実行                | 15  |
|   | 5.5 復元の完了                     | 16  |
| 6 | 6. WEB サイトを今すぐバックアップする        | 16  |
|   | 6.1 『今すぐバックアップ』をクリック          | 16  |
|   | 6.2 バックアップする WEB サイトの確認       | 16  |
|   | 6.3 バックアップの完了                 | 17  |
| 7 | 7. WEB サイトバックアップのプロファイルを削除    | 17  |
|   | 7.1 『削除』をクリック                 | 17  |
|   | 7.2 削除する WEB サイトの確認           | 18  |

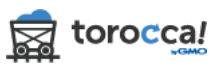

# 1. Web サイトバックアップへ登録・追加

# 1.1 Web サイトのプロファイル登録

『Web サイト』の項目の『Web サイトを追加』アイコンをクリックします。

|                      | ·トロールパネル            |       |     |            | ✿ 設定      |
|----------------------|---------------------|-------|-----|------------|-----------|
| ◎ コントロールパネル          | Þ                   |       |     |            |           |
| <b>1.0 GB</b> 利用プランの | のうち <b>226.6 MB</b> | 利用中   |     |            |           |
| 🚦 Webサイト             |                     |       |     |            |           |
| プロファイル名              | バックアップ間隔            | ファイル数 | 利用量 | 最終バックアップ日時 | 次回のバックアップ |

#### 1.2 接続の詳細を設定

画面に表示されているバックアップサーバーの外部 IP アドレスをネットワーク 管理者さまへお伝えの上、必要なネットワーク設定を行ってください。 バックアップするファイルの接続情報を入力してください。

『次へ』をクリックし次の画面へ進みます。

| loro  | CC3! コントロールパネル                                                                    |
|-------|-----------------------------------------------------------------------------------|
|       | 接続先の設定   ☺ バックアップのスケジュール   閘 プロファイルの保存                                            |
| ま:バッ・ | 続の詳細<br>クアップに使用する外部IPアドレスは次の通りです 54.64.161.18。 接続できない場合は、ファイアウォールの設定を更新する必要があります。 |
|       | プロトコル:                                                                            |
|       | SFTP - SSHファイル転送プロトコル                                                             |
|       | ☑ 公開鍵認証<br>SSH公開鍵をダウンロード                                                          |
|       | ディレクトリーのパス:                                                                       |
|       | 1                                                                                 |
|       | ポート:<br>22                                                                        |
|       | ホスト名:                                                                             |
|       | .com                                                                              |
|       | ユーザ名:                                                                             |
|       |                                                                                   |
|       | パスワード:                                                                            |
|       |                                                                                   |
|       |                                                                                   |
|       | 次へ                                                                                |

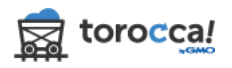

#### 1.3 バックアップのスケジュールを設定

# バックアップするフォルダ、ファイルの指定やバックアップを行う間隔・時刻 の設定、バックアップアップ世代数を調整することができます。

|                                                                                           | ュール                                        |                     |            |        |
|-------------------------------------------------------------------------------------------|--------------------------------------------|---------------------|------------|--------|
| 'ップするフォルダを選択し                                                                             | ,、スケジュールを設定してく                             | ださい。                |            |        |
| フォルダ:                                                                                     |                                            | ₿日の                 | 新の状態に更新    | f      |
| 🕑 🚈 root                                                                                  |                                            |                     |            | T      |
| 🗹 📛 sbin                                                                                  |                                            |                     |            |        |
| selinux                                                                                   |                                            |                     |            |        |
| 🗹 🚈 srv                                                                                   |                                            |                     |            |        |
| 🗹 🚈 sys                                                                                   |                                            |                     |            |        |
| 🗹 🚈 tmp                                                                                   |                                            |                     |            |        |
| 🗹 🖆 usr                                                                                   |                                            |                     |            |        |
| 🗹 🚈 var                                                                                   |                                            |                     |            |        |
| 🗹 🚈 web                                                                                   |                                            |                     |            |        |
| A 9 0 7 7 1 7 7 6                                                                         |                                            |                     | tomn a     | ſ      |
| .cache × .ssh ×<br>tmp × webcache                                                         |                                            |                     | s x temp x |        |
| .cache × .ssh ×<br>tmp × webcache                                                         |                                            | n_10g x 10g x 10g   | s x temp x |        |
| .cache × .ssh ×<br>tmp × webcache<br>バックアップ世代数<br>最新のパックアップ                               | cache x ducache x ent<br>x<br>ン<br>プ7世代を保存 | n_10g *) 10g *) 10g |            | ]      |
| .cache × .ssh ×<br>tmp × webcache<br>バックアップ世代数<br>最新のバックアップ間隔:                            | cache x abcache x ent<br>x<br>プT世代を保存      | n_iog x iog x iog   | s x temp x | )      |
| .cache × .ssh ×<br>tmp × webcache<br>バックアップ世代数<br>最新のバックアップ<br>バックアップ間隔:<br>1日1回          | cache x abcache x ent<br>2 x<br>プ7世代を保存    | n_log x log x log   | s x temp x | ]<br>] |
| .cache × .ssh ×<br>tmp × webcache<br>バックアップ世代数<br>最新のバックアップ<br>バックアップ間隔:<br>1日1回<br>開始時間: | cache x obcache x ent<br>3 x<br>プ7世代を保存    | n_log x log x log   | tenp x     |        |

<u>フォルダ</u>: ここにお客さまのサーバー上にあるフォルダが表示され、バック アップしたいフォルダを指定する事ができます。すべてのフォルダをバックア ップしたい場合は、上の画像のように一番上のチェックボックスにチェックを 入れることでフォルダを全選択できます。

もし表示された内容が最新でない場合は、右上の『最新の状態に更新』をクリ ックしてください。

バックアップしないファイル: バックアップをしたくないファイルがある場合、そのファイル名、拡張子を入力することができます。枠内の白い部分をクリックすると、項目を入力・追加できる状態になります。また、パスを指定してファイルを入力すると、その特定のファイルが除外されます。フォルダにも対応しています。

その文字列が含まれるファイルはすべてバックアップされなくなりますのでご

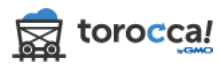

ワイルドカード(\*)も使用可能です。

注意ください。

**バックアップ世代数**: バックアップバージョンの保持数を指定できます。

**バックアップ間隔**: 自動バックアップの頻度を設定できます。

開始時間: 自動バックアップを行う時刻を設定できます。

『次へ』をクリックします。

#### 1.4 バックアップのプロファイルを登録

設定にプロファイル名を付けます。先に設定した内容通りに表示されているか 確認します。直ちにバックアップを実行するには、『今すぐバックアップをする』 にチェックを入れます。よろしければ、『保存』をクリックし設定完了です。

| ╋ Webサイトを追加                  |                                                                                 |
|------------------------------|---------------------------------------------------------------------------------|
|                              |                                                                                 |
| プロフィールの                      | 0保存                                                                             |
| プロファイルに名称を付け<br>今すぐバックアップを開始 | t、設定を確認してください。<br>hのチェックポックスにチェックを入れ、すぐにバックアップを開始できます。                          |
| プロファイル名:                     |                                                                                 |
| ホスト名:                        | dms33.cpanel.dropmysite.com [変更]                                                |
| フォルダ:                        | (変更)                                                                            |
| バックアップしないフ<br>ァイル:           | [変更]<br>.cache, .ssh, cache, dbcache, error_log, log, logs, temp, tmp, webcache |
| 保持:                          | 最新のバックアップを7保存 [変更]                                                              |
| バックアップ間隔:                    | 7日に1回 [変更]                                                                      |
| 開始時間:                        | 02:00 [変更]                                                                      |
|                              | □ 今すぐバックアップする                                                                   |
|                              | 保存                                                                              |

2. Web サイトの内容設定・スケジュール項目の変更

#### 2.1 接続の編集

『Web サイト』の項目の『接続の編集』アイコンをクリックします。

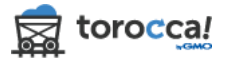

| 📲 Webサイ | ۲ <b>.</b> |       |         |            |            |       |
|---------|------------|-------|---------|------------|------------|-------|
| プロファイル名 | バックアップ間隔   | ファイル数 | 利用量     | 最終バックアップ日時 | 次回のバックアップ  | 接続の編集 |
| test    | 1日1回       | 0     | 0 bytes |            | 01 時間 38 分 |       |

# バックアップしている Web サイトの接続内容を変更できます。 内容を更新しましたら、『次へ』をクリックしてプロファイルを保存し直します。

|                                   | ♂ 接続の編集       | 🕒 スケジュール編集            | 😫 プロファイルの保存               |
|-----------------------------------|---------------|-----------------------|---------------------------|
| 接続の詳細                             |               |                       |                           |
| ー<br><b>注意:</b> パックアップに使用する外部IPアト | ドレスは次の通りです 54 | .64.161.18。 接続できない場合は | 、ファイアウォールの設定を更新する必要があります。 |
| プロトコル:                            |               |                       |                           |
| SFTP - SSHファイル転                   | 送プロトコル        |                       | \$                        |
| ☑ 公開鍵認証<br>SSH公開鍵をダウン□            | 4-1           |                       |                           |
| ディレクトリーのパス:                       |               |                       |                           |
| /                                 |               |                       |                           |
| ポート:                              |               |                       |                           |
| 22                                |               |                       |                           |
| ホスト名:                             |               |                       |                           |
| (Bright Bright Bright             |               |                       |                           |
| ユーザ名:                             |               |                       |                           |
| August 10.00                      |               |                       |                           |
| パスワード:                            |               |                       |                           |
|                                   |               |                       |                           |
| 次へ                                |               |                       |                           |

#### 2.2 スケジュールの編集

『Web サイト』の項目の『スケジュール編集』アイコンをクリックします。

Webサイト

| プロファイル名 🔺 | パックアップ間隔 | ファイル数  | 利用量      | 最終バックアップ日時       | 次回のパックアップ  | スケジュール編集     |
|-----------|----------|--------|----------|------------------|------------|--------------|
|           | オンデマンド   | 98,492 | 2.4 GB   | 2015/03/06 01:15 | オンデマンド 👥   | 0 0 0 0 0 0  |
|           | オンデマンド   | 6,013  | 204.2 MB | 2016/07/13 04:57 | オンデマンド     | 60 = • 1 + 8 |
|           | 1日1回     | 5,770  | 210.4 MB | 2016/07/20 02:11 | 19 時間 29 分 | 60           |
|           | 1810     | 0      | 0 bytes  |                  | 13 時間 29 分 |              |

スケジュール編集画面では、バックアップするフォルダの指定やバックアップ を行う間隔・時刻の設定、バックアップ世代数を調整することができます。ご 希望の状態に設定してください。

|          | క                                                                                    | 接続の編集                                         | O スケジ                                 | ュール編集                   | 🛱 プロファイルの保存 |
|----------|--------------------------------------------------------------------------------------|-----------------------------------------------|---------------------------------------|-------------------------|-------------|
| バック      | アップのスケジュール                                                                           |                                               |                                       |                         |             |
| バックアップす  | るフォルダを選択し、スケジ                                                                        | ュールを設定して                                      | ください。                                 |                         |             |
| :        | フォルダ:                                                                                |                                               |                                       | ⊖ 最新の状態に更               | 新           |
|          | 🗹 🚈 root                                                                             |                                               |                                       |                         |             |
|          | 🗹 🚈 sbin                                                                             |                                               |                                       |                         |             |
|          | selinux                                                                              |                                               |                                       |                         |             |
|          | 🗹 🚈 srv                                                                              |                                               |                                       |                         |             |
|          | 🗸 🗯 sys                                                                              |                                               |                                       |                         |             |
|          | 🗹 🚈 tmp                                                                              |                                               |                                       |                         |             |
|          | 🗹 🚈 usr                                                                              |                                               |                                       |                         |             |
|          | 🗹 🚈 var                                                                              |                                               |                                       |                         |             |
|          | 🗹 🚈 web                                                                              |                                               |                                       |                         |             |
|          | 新たに追加する項目をポック:<br>- 致するファイルまたはフォ)<br>.cache × .ssh × cache ×<br>tmp × webcache ×<br> | スに入力して、エン<br>レダはバックアッフ<br>dbcache x err<br>保存 | ッターキーを押し<br>だされません。<br>or_log × log × | てください。<br>logs × temp × | •           |
| <u> </u> | バックアップ間隔:                                                                            |                                               |                                       |                         |             |
|          | 1日1回                                                                                 |                                               |                                       |                         | <b>A</b>    |
|          |                                                                                      |                                               |                                       |                         | •           |
| B        | 開始時間:                                                                                |                                               |                                       |                         |             |
|          | 18:30                                                                                |                                               |                                       |                         | *<br>*      |
|          | 次へ 戻る                                                                                |                                               |                                       |                         |             |

<u>フォルダ</u>: ここにお客さまのサーバー上にあるフォルダが表示され、バック アップしたいフォルダを指定する事ができます。すべてのフォルダをバックア ップしたい場合は、上の画像のように一番上のチェックボックスにチェックを 入れることでフォルダを全選択できます。

もし表示された内容が最新でない場合は、右上の『最新の状態に更新』をクリ ックしてください。

バックアップしないファイル: バックアップをしたくないファイルがある場合、そのファイル名、拡張子を入力することができます。枠内の白い部分をクリックすると、項目を入力・追加できる状態になります。また、パスを指定してファイルを入力すると、その特定のファイルが除外されます。フォルダにも対応しています。

ワイルドカード(\*)も使用可能です。

その文字列が含まれるファイルはすべてバックアップされなくなりますのでご 注意ください。

**バックアップ世代数**: バックアップバージョンの保持数を指定できます。

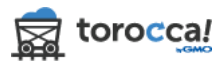

バックアップ間隔: 自動バックアップの頻度を設定できます。

開始時間: 自動バックアップを行う時刻を設定できます。

『次へ』をクリックします。

## 3. Web サイトバックアップの履歴確認・削除

#### 3.1 バックアップの履歴

『Web サイト』の項目の『履歴』アイコンをクリックします。

| 100.0 GB 利用プラ         | ンのうち <b>2.9 GB</b> 利用 | 中      |         |                  |           |              |
|-----------------------|-----------------------|--------|---------|------------------|-----------|--------------|
| <mark>目</mark> Webサイト | •                     |        |         |                  |           |              |
| プロファイル名               | バックアップ開幕              | ファイル数  | 利用量     | 最終パックアップ日時       | 次回のパックアップ | 周囲           |
|                       | 手動                    | 90,146 | 2.06 GB | 2014/11/03 21:21 | 手動 🗕      |              |
|                       | 手動                    | 1,374  | 20.4 MB | 2014/10/14 15:23 | 手動        | 60 8 0 1 + 8 |

#### 3.2 履歴の閲覧・削除

履歴ページでは、取得中のバックアップの履歴を確認する事ができます。不要 なバックアップを削除する事もできます。

|          | .com     |        |          |                |                |            |               |
|----------|----------|--------|----------|----------------|----------------|------------|---------------|
| 新規追加ファイル | 編集済みファイル | 全ファイル  | 利用量      | 開始時間           | 終了時間           | 状況         |               |
| 20,666   | 207      | 59,544 | 355.5 MB | 14/11/03 20:46 | 14/11/03 21:21 | *7         | <b>11</b> MIR |
| 3,405    | 4,422    | 48,711 | 600.0 MB | 14/10/14 14:08 | 14/10/14 15:12 | *7         |               |
| 1,446    | 0        | 21,446 | 1.13 GB  | 14/07/07 20:02 | 14/07/07 20:45 | <b>元</b> 7 | 10 MIR        |

<u>削除</u>: 消したいバックアップ履歴の『削除』ボタンを押すと、そのバックア ップ履歴を削除することができます。

履歴を消すと、その履歴の時刻のバックアップファイルのダウンロード・復元 はできなくなりますのでお気をつけ下さい。

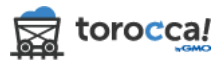

#### 3.3 ファイル変更履歴の確認

各バックアップ履歴のファイル変更履歴を確認することができます。 確認したいバックアップ履歴の列をクリックしてください。

|          | .com     |        |          |                |                |           |   |
|----------|----------|--------|----------|----------------|----------------|-----------|---|
| 新規追加ファイル | 編集済みファイル | 全ファイル  | 利用量      | 開始時間           | 終了時間           | 状況        |   |
| 20,666   | 207      | 59,544 | 355.5 MB | 14/11/03 20:46 | 14/11/03 21:21 | <b>R7</b> |   |
| 13,405   | 4,422    | 48,711 | 600.0 MB | 14/10/14 14:08 | 14/10/14 15:12 | *7        |   |
| 21,446   | 0        | 21,446 | 1.13 GB  | 14/07/07 20:02 | 14/07/07 20:45 | *7        | - |

変更確認の画面に遷移し、新規追加ファイルの一覧が表示されます。 この画面では、以前のバックアップ以降、その回のバックアップまでの間に、 新規に追加されたファイルを確認することができます。

| 変更確認(新規道                                              | 追加ファイル)                          |        |          |                  |                  |               |
|-------------------------------------------------------|----------------------------------|--------|----------|------------------|------------------|---------------|
|                                                       | com                              |        |          |                  |                  |               |
| 新規追加ファイル                                              | 編集済みファイル                         |        |          |                  |                  |               |
| 新規追加ファイル                                              | 編集済みファイル                         | 全ファイル  | 利用量      | 開始時間             | 終了時間             | 状況            |
| 20,666                                                | 207                              | 59,544 | 355.5 MB | 14/11/03 20:46   | 14/11/03 21:21   | <b>来7</b> 意形除 |
| גזו                                                   |                                  |        |          |                  | 変更日              | サイズ           |
| .cpanm/work/1414                                      | 4038633.29537/IO-Tty-1.12.tar.gz |        |          |                  | 2014/10/23 04:31 | 24 KB         |
| /.cpanm/work/1414                                     | 4038633.29537/IO-Tty-1.12/Chang  | eLog   |          |                  | 2014/09/12 16:10 | 8 KB          |
| /.cpanm/work/1414                                     | 4038633.29537/IO-Tty-1.12/MANIF  | EST    |          |                  | 2014/09/12 16:14 | 235 bytes     |
| /.cpanm/work/1414                                     | 4038633.29537/IO-Tty-1.12/META.  | json   |          |                  | 2014/09/12 16:14 | 926 bytes     |
| /.cpanm/work/1414038633.29537/IO-Tty-1.12/META.yml    |                                  |        |          | 2014/09/12 16:14 | 524 bytes        |               |
| /.cpanm/work/1414038633.29537/IO-Tty-1.12/MYMETA.json |                                  |        |          |                  | 2014/10/23 04:31 | 966 bytes     |
| /.cpanm/work/1414                                     | 4038633.29537/IO-Tity-1.12/MYME  | TA.yml |          |                  | 2014/10/23 04:31 | 556 bytes     |

『編集済みファイル』タブをクリックすると、その回のバックアップまでの間 に編集・修正されたファイルを確認することができます。

| 新規追加ファイル            | 編集済みファイル |        |              |                |                |       |     |
|---------------------|----------|--------|--------------|----------------|----------------|-------|-----|
| 新規追加ファイル            | 編集済みファイル | 全ファイル  | 利用量          | 開始時間           | 終了時間           | 状況    |     |
| 313                 | 699      | 60,366 | 79.1 MB      | 16/08/12 18:30 | 16/08/18 12:51 | 完了 前  | 削除  |
| パス                  |          |        | 変更日          |                | サイズ            | 変更箇所を | を表示 |
| /dev/.udev/db/block | k:ram12  |        | 2016/06/21 0 | 1:24           | 62 bytes       |       |     |
| /dev/.udev/db/block | k:loop3  |        | 2016/06/21 0 | 1:24           | 61 bytes       | ۲     |     |

『変更箇所を表示』ボタンをクリックすると、そのファイルの変更内容を確認 することができます。

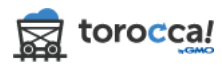

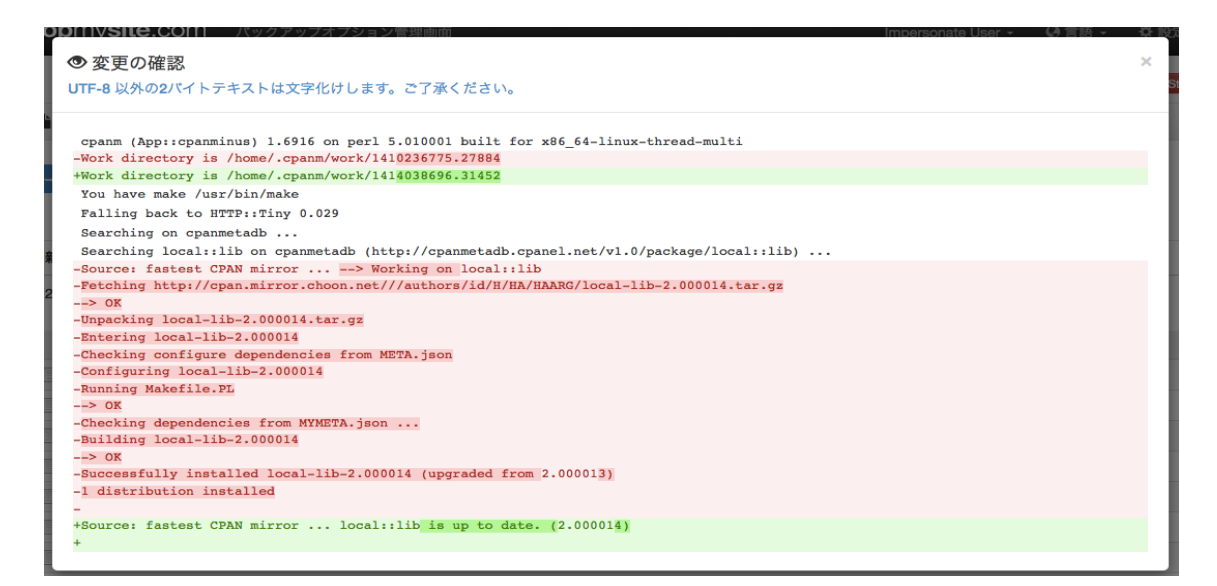

UTF-8 以外の文字コードでファイルが保存されている場合、日本語が正しく表示されません。ご了承ください。

# 4. Web サイトバックアップからファイルをダウンロード 4.1 バックアップのダウンロード

『Web サイト』の項目の『ダウンロードする』アイコンをクリックします。

| 100.0 GB 利用プラ | ンのうち <b>2.9 GB</b> 利用 | 中      |         |                  |           |          |
|---------------|-----------------------|--------|---------|------------------|-----------|----------|
| Webサイト        | パックマップ財産              | ファイル教  |         | 鼻筋パックマップロ話       | 牧園のパックマップ |          |
| 2422124       |                       | 90 146 | 2.05.GB | 2014/11/03 21-21 | 手動        | ダウンロードする |
|               | - 16<br>- 16          | 1.374  | 20.4 MB | 2014/10/14 15:23 | 手動        |          |

### 4.2 ダウンロードしたいバックアップ日時を選択

『バックアップの日時』から、いつの時点のバックアップをダウンロードする かを選択します。

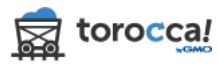

| アダウンロードする                                                                                                    |          |                                  |   |  |  |
|----------------------------------------------------------------------------------------------------|----------|----------------------------------|---|--|--|
| State of the local division of the local division of the local div | 日時:      | 16/08/18 12:51 -                 | • |  |  |
| フォルダ                                                                                                    | 名称       | 16/08/18 12:51<br>16/08/11 20:25 |   |  |  |
| r 💼 C                                                                                                    | <b>^</b> |                                  |   |  |  |
| <ul> <li>bin</li> <li>boot</li> </ul>                                                                                                    | □ すべて選択  |                                  |   |  |  |

#### 4.3 ダウンロードするフォルダを選択

選択した日付のバックアップの全ファイルをダウンロードする場合、『すべて選 択』にチェックが入っている事を確認し、『ダウンロード』をクリックします。

| ダウンロードする                                      |                 | ダウンロードする  |                  |     |      |        |
|-----------------------------------------------|-----------------|-----------|------------------|-----|------|--------|
| c                                             | :om 日時: 14/11/0 | 3 21:21 • |                  | 検索  |      | ٩      |
| フォルダ                                          | 名称人             |           | 変更日              | サイズ | タイプ  | アクセス許可 |
| com                                           |                 |           |                  |     |      |        |
| P in cpanm                                    | ☑ すべて選択         |           |                  |     |      |        |
| <ul> <li>icpcpan</li> <li>addbacku</li> </ul> | 🧭 🔛 .cpan       |           | 2014/08/18 10:43 | *   | フォルダ | 0755   |
| • 🚞 addontrc                                  | 🧭 🚞 .cpanm      |           | 2014/10/23 04:31 | 25  | フォルダ | 0755   |
| allregion     allsetpl                        | 🗹 🚞 .cpopan     |           | 2014/10/23 04:30 | -   | フォルダ | 0700   |

#### 【特定のフォルダやファイルだけをダウンロードしたい場合】

フォルダやファイルを個別にダウンロードする事もできます。ダウンロードしたいフォルダ・ファイルにチェックを入れ、『ダウンロード』をクリックしましょう。フォルダの深い階層にあるファイルを選択する事も可能です。

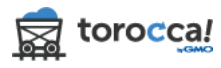

| 🎝 ダウンロードする                                                           |                            |                  |    |
|----------------------------------------------------------------------|----------------------------|------------------|----|
| test                                                                 | 日時: 16/08/18 12:5          | 1 - 🔹            | 検見 |
| フォルダ                                                                 | 名称                         | 変更日              |    |
| <ul> <li>✓ ■ ■ ■ ■ ■ ■ ■ ■ ■ ■ ■ ■ ■ ■ ■ ■ ■ ■ ■</li></ul>           | ↑ > home ○ すべて選択   到フォルダ ◆ |                  |    |
| <ul> <li>▶ boot</li> <li>▶ a cgi-bin</li> <li>▶ a cgi dev</li> </ul> | a0013304783791             | 2016/05/18 15:16 |    |
| ▶ 🛄 etc                                                              | 🗹 🚞 a0043341804340         | 2016/06/14 04:41 |    |
| <ul> <li>▼</li></ul>                                                 | a0053474667746             | 2016/07/20 05:26 |    |
| <ul> <li>a0043341804340</li> <li>a0053474667746</li> </ul>           | a0063413167991             | 2016/06/21 07:09 |    |
| • a0063413167991                                                     | a0073286987771             | 2016/05/10 21:34 |    |
| <ul> <li>a0073286987771</li> <li>a0073311807812</li> </ul>           | a0073311807812             | 2016/05/20 09:23 |    |
| . —                                                                  |                            |                  |    |

### 4.4 ダウンロードするファイルの名称

ダウンロードするファイルは、データをひとまとめにした ZIP ファイルとして ダウンロードされます。ZIP ファイルの名前を付けていただき、『作成』をクリ ックします。

#### 名前として入力できるのは英数字のみです。

◆ダウンロード .com backup09122014 名前: バックアップ: 14/11/03 21:21 名称 変更日 サイズ タイプ 🔲 quota,v 2014/09/12 13:47 378 bytes text/plain 作成 戻る

ダウンロード処理が開始されるので、そのままお待ちください。

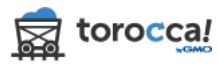

| •    | イブダ  | <b>'</b> ウンロード       |                  |     |      |
|------|------|----------------------|------------------|-----|------|
|      | c    | com / backup11032014 |                  |     |      |
|      | 01   |                      |                  |     |      |
| 要求   | されたフ | · ァイルをダウンロード C       |                  |     |      |
| 6034 | 3771 | ′ルのうち5259ファイル処理されました |                  |     |      |
|      |      | 名称                   | 変更日              | サイズ | タイプ  |
| -    |      | .cpan                | 2014/08/18 10:43 | -   | フォルダ |
| 1    |      | .cpanm               | 2014/10/23 04:31 | *   | フォルダ |
| -    |      | Jepepan              | 2014/10/23 04:30 |     | フォルダ |
|      |      |                      |                  |     |      |
| ~    |      | austinpo             | 2014/04/03 04:51 | *S  | フォルダ |

#### 4.5 ダウンロードの完了

ダウンロード処理が完了すると、自動的にお客さま端末へ ZIP ファイルのダウンロードが開始されます。

自動的にダウンロードされない場合は、以下のリンクをクリックしてください。

| ¢ 🤊  | イブダ  | ウンロード                          |                            |        |      |
|------|------|--------------------------------|----------------------------|--------|------|
|      | с,   | .com / backup110320            | 14                         |        |      |
| 完了   | !ダウン | <b>ノロードする準備ができています。</b> 自動的にダウ | ウンロードが開始されない場合はこちらからダウンロード | してください |      |
| 6034 | 3ファイ | ルのうち59544ファイル処理されました           |                            |        |      |
|      |      | 名称                             | 変更日                        | サイズ    | 917  |
| 1    |      | .cpan                          | 2014/08/18 10:43           |        | フォルダ |
| 1    | -    | .cpanm                         | 2014/10/23 04:31           |        | フォルダ |

# 5. Web サイトバックアップからファイルを復元

#### 5.1 復元ページ

『Web サイト』の項目の『復元する』アイコンをクリックします。

| 100.0 GB 利用プラン | のうち <b>2.9 GB</b> 利用 | 中      |         |                  |           |      |
|----------------|----------------------|--------|---------|------------------|-----------|------|
| Webサイト         |                      |        |         |                  |           |      |
| プロファイル名        | バックアップ間隔             | ファイル数  | 利用量     | 最終パックアップ日時       | 次回のパックアップ | 復元する |
|                | 手動                   | 90,146 | 2.06 GB | 2014/11/03 21:21 | 手動        |      |
|                | 手動                   | 1,374  | 20.4 MB | 2014/10/14 15:23 | 手動        | 60   |

#### 5.2 復元したいバックアップの日時を選択

『日時』から、いつの時点のバックアップを復元するかを選択します。

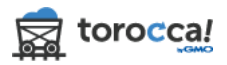

| €7復元する                                          |     |         | 復元する                             |                  |          |
|-------------------------------------------------|-----|---------|----------------------------------|------------------|----------|
|                                                 | com | 日時:     | 14/11/03 21:21 - 13              |                  |          |
| フォルダ                                            |     | 名称人     | 14/11/03 21:21<br>14/10/14 15:12 | 変更日              | サイズ      |
| • Commission dis.com                            | *   |         | 14/07/07 20:45                   |                  |          |
| <ul> <li>iopan</li> <li>icpanm</li> </ul>       | 🗹 す | べて選択    |                                  |                  |          |
| <ul> <li>icpcpan</li> <li>addbacku</li> </ul>   | Ø 🛍 | .cpan   |                                  | 2014/08/18 10:43 | •        |
| e addontrc                                      | 2   | .cpanm  |                                  | 2014/10/23 04:31 |          |
| <ul> <li>allregion</li> <li>allsetpl</li> </ul> | 2   | .cpcpan |                                  | 2014/10/23 04:30 | -        |
| <ul> <li>arvixe1</li> <li>arvixe2</li> </ul>    | 2   | 0_READ  | ME_BEFORE_DELETING_VIRTFS        | 2013/11/06 05:35 | 529 byte |

## 5.3 復元するフォルダを選択

選択した日付のバックアップの全ファイルを復元する場合、『すべて選択』にチェックが入っている事を確認し、『復元する』をクリックします。

| 17復元する                                                                                                    | 復元する                        |                  |     |
|----------------------------------------------------------------------------------------------------|-----------------------------|------------------|-----|
|                                                                                                    | com 日時: 14/11/03 21:21 - 13 |                  |     |
| フォルダ                                                                                                    | 名称                          | 変更日              | サイズ |
| ★ intervention of the company of the company of | <b>A</b>                    |                  |     |
| <ul> <li>iopan</li> <li>icpanm</li> </ul>                                                                                                    | ☑ すべて選択                     |                  |     |
| <ul> <li>Cpcpan</li> <li>addbacku</li> </ul>                                                                                                    | 🧭 🚞 .cpan                   | 2014/08/18 10:43 | -   |
| addontrc                                                                                                    | 🕑 🛅 .cpanm                  | 2014/10/23 04:31 |     |
| <ul> <li>allregion</li> <li>allsetpl</li> </ul>                                                                                                    | 🧭 🚞 .cpcpan                 | 2014/10/23 04:30 |     |

## 【特定のフォルダ・ファイルだけを復元したい場合】

フォルダやファイルを個別に復元する事もできます。復元したいフォルダ・フ ァイルにチェックを入れ、『復元する』をクリックしてください。フォルダの深 い階層にあるファイルを選択する事も可能です。

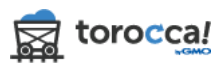

| 口復元する                                                                                                    |                                                 |                                                      |           |
|----------------------------------------------------------------------------------------------------|-------------------------------------------------|------------------------------------------------------|-----------|
|                                                                                                    | com 日時: 14/                                     | 11/03 21:21 -                                        |           |
| フォルダ                                                                                                    | 名称 ヘ                                            | 変更日                                                  | サイズ       |
| <ul> <li>c</li></ul>                                                                                          | ☆ > .cpanm > w<br>□ すべて選択   親ス<br>ピ ■ build.log | ork > 1414038693.31441<br>7オルダ 1<br>2014/10/23 04:31 | 754 bytes |
| <ul> <li>image: cpcpan</li> <li>image: addbacku</li> <li>image: addontrc</li> <li>image: allregion</li> </ul> |                                                 |                                                      |           |

#### 5.4 復元内容を確認·実行

復元の前に、復元するフォルダ・ファイルを再確認してください。復元してよ ければ確認のチェックを入れ、『復元』をクリックします。

サーバー内にある既存のフォルダ・ファイル類は、復元内容と同階層・同名の ものは復元した際に置き換えられます。復元間違いに十分にお気をつけください。

| tī復 | 元の作成    |                                                             |                                                  |           |
|-----|---------|-------------------------------------------------------------|--------------------------------------------------|-----------|
|     |         | in.com                                                      |                                                  |           |
|     | 復元:     | デフォルト (c                                                    | .com) •                                          |           |
|     | バックアップ: | 14/11/03 21:21                                              |                                                  |           |
|     |         | 以下のファイルを復<br>復元を実行すると停止は                                    | 〔元すると既存のファイルは上 <sup>:</sup><br><sup>できません。</sup> | 書きされます。   |
|     |         | <ul> <li>☑ 既存ファイルは復元し</li> <li>復元</li> <li>キャンセル</li> </ul> | た <mark>ファイルで上書きされることを確認</mark>                  | しました。     |
|     |         | 名称                                                          | 変更日                                              | サイズ       |
|     |         | j build.log                                                 | 2014/10/23 04:31                                 | 754 bytes |

『復元』をクリックすると、以下のように復元が始まります。

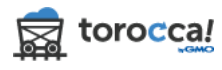

| 17-   | イブ復元   |               |                   |     |            |
|-------|--------|---------------|-------------------|-----|------------|
|       |        | t.com         |                   |     |            |
|       |        | .com          |                   |     |            |
| 1     | 10 10  |               |                   |     |            |
| 要求さ   | れたファイル | レを復元中 〇       |                   |     |            |
| 17 77 | イルのうち  | 10ファイル処理されました |                   |     |            |
|       |        | 名称            | 変更日               | サイズ | タイプ        |
| 1     |        | .cpanel       | 2014/10/29 10:22  |     | フォルダ       |
| -     | -      | .htpasswds    | 2014/10/29 06:46  | -   | フォルダ       |
| -     |        | .pki          | 2014/10/29 07:19  | 3   | フォルダ       |
|       | D      | access-logs   | 2014/10/29 06:53  | S   | text/plain |
| 1     | -      | atc           | 2014/10/29 06:48  |     | 7+14       |
|       | _      |               | EG 14 TO EG GOTTO |     | 14191      |

## ウインドウを閉じても完了まで継続します。

## 5.5 復元の完了

復元が完了すると、以下のように『完了』と表示されます。

| 17.7-  | イブ復元          |                           |                  |          |            |
|--------|---------------|---------------------------|------------------|----------|------------|
|        |               | com                       |                  |          |            |
| ¢.     |               | .com                      |                  |          |            |
|        | 7 - 2 11 / +1 |                           |                  |          |            |
| 10 7 P | イルのうち         | 夏元されました。<br>10ファイル処理されました |                  |          |            |
|        |               | 名称                        | 変更日              | サイズ      | タイプ        |
| 1      | 60            | caches                    | 2014/10/29 07:19 |          | フォルダ       |
| 1      |               | datastore                 | 2014/10/29 07:19 | 12       | フォルダ       |
| 1      | 173           | contactinfo               | 2014/10/29 06:46 | 31 bytes | text/plain |

# 6. Web サイトを今すぐバックアップする 6.1 『今すぐバックアップ』をクリック

『Web サイト』の項目の『今すぐバックアップする』アイコンをクリックします。

| 100.0 GB 利用プランのうち 2.9 GB 利用中 |          |        |         |                  |           |              |
|------------------------------|----------|--------|---------|------------------|-----------|--------------|
| Webサイト<br>プロファイル名            | バックアップ間隔 | ファイル数  | 利用量     | 最終バックアップ日時       | 次回のバックアップ | ***<br>***   |
|                              | 手動       | 90,146 | 2.06 GB | 2014/11/03 21:21 | 手動        | 60 I 0 II II |
|                              | 手動       | 1,374  | 20.4 MB | 2014/10/14 15:23 | 手助        |              |

#### 6.2 バックアップする Web サイトの確認

バックアップしてよければ、『はい』をクリックします。

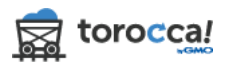

**Web**サイトバックアップ

4 com i i com

このWebサイトを今すぐバックアップしてもよろしいですか?

| はい | いいえ |
|----|-----|
|    |     |

## バックアップの処理が始まります。

| 4 3-         | イブバックアップ                                      |                              |     |           |  |
|--------------|-----------------------------------------------|------------------------------|-----|-----------|--|
|              | com                                           |                              |     |           |  |
| 2 同期         | 終了                                            |                              |     |           |  |
| <b>?</b> 07  | ウドヘファイルをアップロード中                               | ۴U                           |     |           |  |
| 現在の<br>58201 | フォルダ /dms11/public_html/wp<br>ファイルがバックアップされまし | -content/themes/twentytwelve |     |           |  |
|              | 名称                                            | 変更日                          | サイズ | タイプ       |  |
| 60           | CSS                                           | 05 Dec, 2014 03:31           |     | Directory |  |
| 60           | inc                                           | 05 Dec, 2014 03:31           | ÷   | Directory |  |
|              | js                                            | 05 Dec, 2014 03:31           |     | Directory |  |
|              | languages                                     | 05 Dec, 2014 03:31           |     | Directory |  |
| -            |                                               |                              |     |           |  |

ウインドウを閉じても完了まで継続します。

# 6.3 バックアップの完了

完了のメッセージが出ます。これでバックアップ完了です。

| * 51 7/1997 97                                  |                                       |                     |     |  |
|-------------------------------------------------|---------------------------------------|---------------------|-----|--|
|                                                 | com                                   |                     |     |  |
| <b>二</b> 同期終了                                   |                                       |                     |     |  |
|                                                 |                                       |                     |     |  |
|                                                 |                                       |                     |     |  |
| ◆ アップロード終了                                      |                                       |                     |     |  |
| ◆ アップロード終了 完了! Webサイトは完全に                       | パックアップされました。 パックアッフ                   | (内容をご覧いただける画面に移動します | . c |  |
| ◆ アップロード終了<br>完了! Webサイトは完全に<br>91240 ファイルがバックア | バックアップされました。 バックアッフ<br><b>ップされました</b> | 「内容をご覧いただける画面に移動します | . c |  |

# 7. Web サイトバックアップのプロファイルを削除 7.1 『削除』をクリック

『Web サイト』の項目の『削除』アイコンをクリックします。

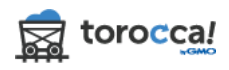

| 100.0 GB 利用プランのうち 3.54 GB 利用中 |          |         |         |                  |           |   |
|-------------------------------|----------|---------|---------|------------------|-----------|---|
| Webサイト                        | パックアップ開編 | ファイル教   | 利用量     | 最終バックアップ日時       | 次回のパックアップ | - |
| n 11                          | 手動       | 126,956 | 2.69 GB | 2014/12/22 11:36 | 手動        |   |
|                               | 手動       | 1 374   | 20.4 MR | 2014/10/14 15:23 | 丰助        |   |

## 7.2 削除する Web サイトの確認

削除してよろしければ、『はい』をクリックします。 削除するとバックアップデータは消失しますので、ご注意ください。

| <b>Web</b> サイトの削除                                               | ×    |
|-----------------------------------------------------------------|------|
| 立 test このWebサイトを削除してもよろしいですか?削除後はパックアップデータへつ することはできません。 はい いいえ | アクセス |
|                                                                 | 4    |
| Webサイトは削除されました。変更が反映されるまでに最大24時間がかかる場合がありま                      | す。   |

Web サイトのプロファイルは画面から消えますが、システム内の削除処理に最大 24 時間かかる場合があります。また、処理が完了するまで利用可能な容量は変 わりません。

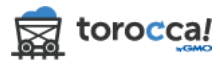